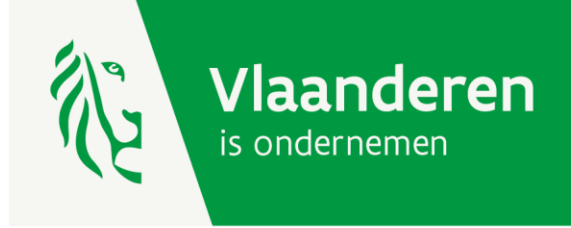

# Strategische Transformatiesteun

HANDLEIDING VOOR HET AANVRAGEN VAN SUBSIDIESCHIJVEN VIA HET E-LOKET VOOR ONDERNEMERS

AGENTSCHAP INNOVEREN & ONDERNEMEN

www.vlaio.be

## 1. Wanneer vraagt u uw schijven van uw dossier Strategische Transformatiesteun aan?

- eerste schijf (30%): uitbetaling ten vroegste 30 dagen na de beslissing tot toekenning van de steun en nadat de onderneming heeft aangetoond dat 30% van het transformatieproject is gerealiseerd;
- tweede schijf (30%): uitbetaling ten vroegste 30 dagen na de beslissing tot toekenning van de steun en nadat de onderneming heeft aangetoond dat 60% van het transformatieproject is gerealiseerd;
- derde schijf (40%): uitbetaling ten vroegste 30 dagen na de beslissing tot toekenning van de steun en wanneer de in aanmerking komende transformatieopleidingen en/of de in aanmerking komende transformatie investeringen volledig zijn gerealiseerd. Dit moet blijken uit een controle door het Agentschap Innoveren & Ondernemen.

## 2. Wanneer ontvangt u de betaling?

Wanneer u uw aanvraag tot uitbetaling hebt ingediend, kijkt uw dossierbehandelaar dit na. U ontvangt een mail wanneer de opdracht tot uitbetaling is doorgegeven aan de boekhoudkundige dienst. Vanaf ontvangst van deze mail kan het nog enkele weken duren vooraleer het bedrag op uw rekening verschijnt.

## 3. Handleiding aanvragen van schijven

Hierna volgt een stappenplan om de uitbetaling van uw schijven aan te vragen.

#### Stap 1: ga naar www.e-loketondernemers.be ← → C 🔒 e-loketondernemers.be/nl ९ 🖻 🖈 🤜 🗯 🔕 🗄 Vlaanderen E-LOKETONDERNEMERS.BE AANMELDEN HULP NODIG ? Ons aanbod Over ons Deelnemende partners AGENTSCHAP Vlaanderen **INNOVEREN &** is ondernemen Wij organiseren gebruikerstesten om te luisteren ONDERNEMEN waar e-loketondernemers be verbeterd kan worden. Doe mee en deel jouw ervaringen met ons! Subsidies, erkenningen, vergunningen, enz. aanvragen en/of opvolgen? Doe het vlot via e-loketondernemers.be Als ondernemer denk je graag vooruit. Vandaar dat je op dit platform makkelijk al je aanvragen kunt opstarten én opvolgen. Daarnaast krijg je ook een helder overzicht van je onderneming(en) en/of vestiging(en). Kortom, alles op één handige plek. Zo bespaar je veel tijd en geld! র্ত্থি AANMELDEN ONS AANBOD

Startpagina e-loket voor ondernemers

#### Stap 2: meld u aan

De rechtsgeldig vertegenwoordiger van de onderneming meldt zich aan. Wil u rechten geven aan een personeelslid? Kijk dan hier: <u>https://overheid.vlaanderen.be/aanmelden-als-ondernemer</u>

Kies één van de aanmeldmogelijkheden.

Vragen?

- Klik op 'hulp nodig bij aanmelden?'
- bel naar het gratis nummer 1700
- Chat of mail met de Vlaamse Infolijn: https://www.vlaanderen.be/vlaamse-overheid/contact

| $\boldsymbol{\leftarrow}$ $ ightarrow$ $\mathbf{C}$ $(\hat{\ }$ authentic | atie.vlaanderen.be/stb/html/ssologin                                                                                                    |                                                                                                    |                                                                        |
|---------------------------------------------------------------------------|----------------------------------------------------------------------------------------------------|----------------------------------------------------------------------------------------------------|------------------------------------------------------------------------|
| Vlaanderen                                                                |                                                                                                    |                                                                                                    |                                                                        |
|                                                                           | E-LOKETONDERNEMERS.BE                                                                                                    |                                                                                                    |                                                                        |
|                                                                           | Kies hieronder hoe u wil aanmelden. Klik op "meer inf<br>"hulp nodig?" (rechts) voor veelgestelde vragen over a<br><b>itsme®</b><br>W LAATSTE KEUZE<br>Meer info<br>Beveiligingscode via mobiele<br>app<br>CEMAKKELIKSTE KEUZE<br>Nog niet geactiveer? <u>Activeer nul</u> Meer info | o" voor uitleg over die manier van aanmelden. Klik op de aanmelden of om contact op te nemen met de helpdesk.         Image: SelD en aangesloten kaartlezer Velucore keuze         Image: Velucore keuze         Image: SelD en aangesloten kaartlezer Velucore keuze         Image: SelD en aangesloten kaartlezer Velucore keuze         Image: SelD en aangesloten kaartlezer Velucore keuze         Image: SelD en aangesloten kaartlezer Velucore keuze         Image: SelD en aangesloten kaartlezer Velucore keuze         Image: SelD en aangesloten kaartlezer Velucore keuze         Image: SelD en aangesloten kaartlezer velucore keuze         Image: SelD en aangesloten kaartlezer velucore keuze         Image: SelD en aangesloten kaartlezer velucore keuze         Image: SelD en aangesloten kaartlezer velucore keuze         Image: SelD en aangesloten kaartlezer velucore keuze         Image: SelD en aangesloten kaartlezer velucore keuze         Image: SelD en aangesloten kaartlezer velucore keuze         Image: SelD en aangesloten kaartlezer velucore keuze         Image: SelD en aangesloten kaartlezer velucore keuze         Image: SelD en aangesloten kaartlezer velucore keuze         Image: SelD en aangesloten kaartlezer velucore keuze         Image: SelD en aangesloten kaartlezer velucore keuze         Image: SelD en aangesloten kaartlezer velucore keuze         Image: SelD en aangesloten kaartlezer velucore keuze <tr< th=""><th>e knop<br/>() HULP NODIG BU AANMELDEN?<br/>Linfo @<br/>Linfo @<br/>Linfo @</th></tr<> | e knop<br>() HULP NODIG BU AANMELDEN?<br>Linfo @<br>Linfo @<br>Linfo @ |
|                                                                           | Federaal token                                                                                                    | elDAS                                                                                                    |                                                                        |
|                                                                           | Meer info                                                                                                    | 3 <u>Meer</u>                                                                                                    | rinfo 🕄                                                                |

Aanmeldscherm e-loket voor ondernemers

| Star | o 3: | klik in | de | linkerbal  | k op | (lope | ende  | aanvrage | en' |
|------|------|---------|----|------------|------|-------|-------|----------|-----|
| 2001 |      |         | ac | minice Sur | n op | 100   | cinac | 4411496  |     |

| Vlaanderen E-LOKETONDERNEM     | R586                                                                    |            |                   |                   |               |            |   |
|--------------------------------|-------------------------------------------------------------------------|------------|-------------------|-------------------|---------------|------------|---|
| II. Dashboard                  | Lopende aanvragen                                                       |            |                   |                   |               |            |   |
| E Lopende aanvragen 25         |                                                                         | ∓ Filter ∨ |                   |                   |               |            |   |
| Zoek in het aanbod             | DOSSIERNAAM                                                             |            | DOSSIERNUMMER     | LAATSTE WIJZIGING | STATUS        | ON/VE      |   |
| Jouw onderneming               | Al project met wijn, bier en foodpairing                                |            | STS2022.0017      | 22/03/2022 8:00   | Samenstelling | 0667641694 | ~ |
| Q Zoek naar andere onderneming | Vergunning voor invoer, uitvoer en doorvoer van strategische goederen   |            | BEL223547-AN      | 22/03/2022 2:00   | Behandeling   | 0667641694 | ~ |
|                                | Aanvraag EVT subsidie 0667641694                                        |            | EVT.2021.0012     | 14/03/2022 20:00  | Samenstelling | 0667641694 | ~ |
|                                | Aanvraag EVT subsidie 0667641694                                        |            | EVT.2022.0002     | 11/03/2022 10:11  | Beslissing    | 0667641694 | ~ |
|                                | Cateringmanagement                                                      |            | 2022KM0002000     | 04/03/2022 2:07   | Afgerond      | 0667641694 | ~ |
|                                | Werkplek duaal leren                                                    |            | E/20220131/053817 | 31/01/2022 20:04  | Afgerond      | 0667641694 | ~ |
|                                | U Vergunning voor invoer, uitvoer en doorvoer van strategische goederen |            | BEL213436-AN      | 03/01/2022 12:02  | Afgerond      | 0667641694 | ~ |
|                                | Werkplek duaal leren                                                    |            | E/20210930/046433 | 15/10/2021 0:01   | Afgerond      | 0667641694 | ~ |
|                                | U Vergunning voor invoer, uitvoer en doorvoer van strategische goederen |            | BEL213449-AN      | 27/07/2021 15:15  | Samenstelling | 0667641694 | ~ |
|                                | U Vergunning voor invoer, uitvoer en doorvoer van strategische goederen |            | BEL213428-AN      | 26/07/2021 14:07  | Beslissing    | 0667641694 | ~ |
|                                | Urgunning voor invoer, uitvoer en doorvoer van strategische goederen    |            | 066213425-AN      | 01/07/2021 10:35  | Behandeling   | 0667641694 | ~ |

Scherm 'lopende aanvragen'

U krijgt dan een overzicht van alle lopende aanvragen van uw onderneming waaronder de subsidie Strategische Transformatiesteun. Klik op 'Strategische Transformatiesteun'.

#### Stap 4: klik op 'bekijk je dossier'

U ziet meer informatie over uw subsidiedossier Strategische Transformatiesteun. Klik dan op 'bekijk je dossier'.

| <ul> <li>Al project met wijn, bier en foodpairing</li> <li>Al project met wijn, bier en foodpairing</li> </ul> | STS.2022.0017 | 23/03/2022 8:00 | Behandeling     |                                                                     | ^ |
|----------------------------------------------------------------------------------------------------|---------------|-----------------|-----------------|---------------------------------------------------------------------|---|
| Afgerond - Goedgekeurd                                                                                         |               |                 | 23/03/2022 8:00 | Product<br>Strategische<br>transformatiesteun<br>Dossiernummer      |   |
| Agentschap Innoveren en Ondernemen - Bedrijfssteun                                                             |               |                 |                 | STS2022.0017<br>Laatste wijziging<br>23/03/2022 8:00<br>Adres ON/VE |   |
|                                                                                                    |               |                 |                 |                                                                     | 2 |

### Stap 5: klik op de betaalschijf die u wenst aan te vragen

U ziet de betaalschijven die u nog kan aanvragen. Om een schijf aan te vragen, klikt u op een titel, bijvoorbeeld 'aanvraag schijf 1'.

| (Q Viaanderen | AGEN ISCHAP INNOVEREN EN ONDERNEMEN                       |                             |                                  |                                                         |                       |
|---------------|-----------------------------------------------------------|-----------------------------|----------------------------------|---------------------------------------------------------|-----------------------|
| 5             | VOORWAARDEN VOOR DOSSIER                                  | STS.2021.                   |                                  |                                                         | Afmelden              |
| 1             | Periode: -                                                |                             |                                  |                                                         |                       |
|               | Mijn voorwaarden Betalingen                               |                             |                                  |                                                         |                       |
|               | Het standaard rekeningnummer voo<br>Wijzig rekeningnummer | or uw betalingen is         |                                  |                                                         |                       |
|               | Voorwaarde                                                | Datum                       | Ingediend op                     | Gekoppeld aan betaalschijf                              | Status                |
|               | <u>Aanvraag schijf 1</u>                                  | 30-06-2025                  |                                  | 01                                                      | Onbeslist             |
|               | Aanvraag schijf 2                                         | 30-06-2025                  |                                  | 02                                                      | Onbeslist             |
|               | Aanvraag saldoschijf                                      | 30-06-2025                  |                                  | 03                                                      | Onbeslist             |
|               | Eventuele templates voor de versla<br>steuninstrument.    | agen zijn terug te vinden o | op onze website <u>www.vlaic</u> | o <u>.be</u> , meer bepaald bij de sectie "Vervolgstapp | en" van het relevante |

#### Stap 6: aanvraag uitbetaling van een schijf

Om de uitbetaling voor een schijf aan te vragen, klikt u op bv. 'aanvraag schijf 1'. Uw dossiernummer verschijnt.

- Laad de gevraagde documenten op.
- Klik daarna op 'bevestigen'.

| INDIENEN VOORWAARDE                     | Afmelden |
|-----------------------------------------|----------|
| <u>Voorwaarden voor dossier STS2021</u> |          |

#### Indienen Voorwaarde

Naam

Bevestige

| Voorwaarde: Aanvr            | aag schijf 1                                                                                                    |
|------------------------------|----------------------------------------------------------------------------------------------------|
| Dossier                      | STS.2021.                                                                                                    |
| Projecttitel                 |                                                                                                    |
| Verwachte datum              |                                                                                                    |
| Beschrijving                 | Laad volgende documenten op:                                                                                                    |
|                              | 1. een gedetailleerde vergelijking tussen de geplande en gerealiseerde investeringen en/of opleidingen;                                   |
|                              | 2 een beschrijving van de projectstatus aan de hand van de beoordelingscriteria;                                                          |
|                              | <ol> <li>de bewijsstukken die verband houden met de gerealiseerde investeringen en/of opleidingen waarvoor steun is toegekend.</li> </ol> |
|                              | gegroepeerd in een pdf-bestand.                                                                                                    |
|                              | Vergeet niet het rekeningnummer door te geven via "Wijzig rekeningnummer" onder de tab "Mijn voorwaarden" in het overzicht.               |
|                              | Bijlage toevoegen                                                                                                    |
|                              |                                                                                                    |
| Eventuele vragen/opmerkingen | voor de dossierbehandelaar                                                                                                    |
| Eventuele vragen/opmerkinger | n voor de dossierbehandelaar                                                                                                    |
| Indiener                     |                                                                                                    |
| 14                           |                                                                                                    |

Handleiding aanvragen van subsidieschijven via het e-loket voor ondernemers

Agentschap Innoveren & Ondernemen Koning Albert II-laan 35 bus 12 1030 Brussel **www.vlaio.be**